## Aanmaken van een account

1) Surf naar <u>http://www.hotelschoolgent.be</u>

http://www.hotelschoolgent.be/

2) Ga naar het menu-item 'Restaurant' en klik op 'Registratie & Login personeel stad Gent'

|   | Restaurants Op<br>TV & radio               | F |
|---|--------------------------------------------|---|
|   | Lieven Bauwens                             |   |
|   | O Menu's Lieven Bauwens                    |   |
| g | Keizer Karel                               |   |
|   | Menu's Keizer Karel                        |   |
|   | Jozef Plateau                              | е |
|   | Registratie & Login<br>personeel stad Gent |   |

3) Klik op 'Maak een account aan'

## Registratie personeel stad Gent

Enkel personeelsleden van de stad Gent kunnen zich hier aanmelden of registreren.

| Gebruikersnaam                                    |  |  |
|---------------------------------------------------|--|--|
| Wachtwoord                                        |  |  |
| Onthoud mij                                       |  |  |
| Log-in                                            |  |  |
| Wachtwoord vergeten?     Gebruikersnaam vergeten? |  |  |
| Maak een Account aan                              |  |  |

4) Vul alle velden in en klik op Registreer

| Account aanmaken             |                           |  |  |  |  |
|------------------------------|---------------------------|--|--|--|--|
| Groep: Personeel Stad Gent - |                           |  |  |  |  |
|                              |                           |  |  |  |  |
| Algemene informatie          |                           |  |  |  |  |
| Naam:                        |                           |  |  |  |  |
| Gebruikersnaam:              | User Field can't be blank |  |  |  |  |
| Wachtwoord:                  |                           |  |  |  |  |
| Bevestig Wachtwoord:         |                           |  |  |  |  |
| E-mailadres:                 | <b>()</b> *               |  |  |  |  |
| Dienst:                      |                           |  |  |  |  |
| Telefoon                     |                           |  |  |  |  |

5) U krijgt het volgende te zien:

Een e-mail is verzonden naar uw e-mailadres. Deze bevat een bevestigingslink waarmee u uw account kunt activeren.

Controleer uw mails en klik op de bevestigingslink:

Om uw account te activeren klikt u op onderstaande link

6) Van zodra op u de link klikt krijgt u melding te zien dat de registratie gelukt is.

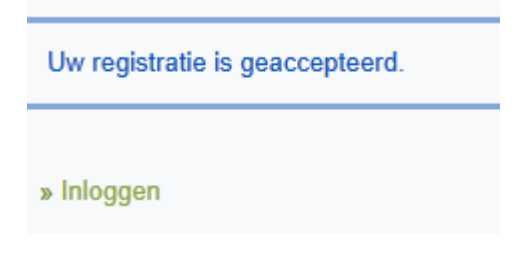

7)

## Inloggen en reserveren

U kan vanaf nu inloggen door stap 1 en 2 uit te voeren. Of in dit geval kan u gewoon op de link inloggen om u aan te melden.

| Gebruikersnaam |
|----------------|
| Wachtwoord     |
| Onthoud mij 🔲  |
| Log-in         |

8) Van zodra u inlogt komt u op het reservatieformulier.Wanneer het restaurant gesloten is dan krijgt u onderaan geen reservatie knop te zien:

| Reservatieformulier Jozef Plateau                                                                                                    |  |  |  |  |  |
|----------------------------------------------------------------------------------------------------|--|--|--|--|--|
| Beste klant                                                                                                    |  |  |  |  |  |
| Vandaag kan u elektronisch reserveren in het zelfbedieningsrestaurant Jozef Plateau.<br>Het zelfbedieningsrestaurant is open op maandag, dinsdag, donderdag en vrijdag.                                                                                                    |  |  |  |  |  |
| U kan enkel reserveren op de dag zelf en dus niet op voorhand.<br>Het restaurant is enkel toegankelijk tussen 12.40 u. en 13.00 u.                                                                                                    |  |  |  |  |  |
| Om organisatorische redenen vragen wij u om het restaurant uiterlijk om 13.30 u. te verlaten.                                                                                                    |  |  |  |  |  |
| Het restaurant is gesloten tijdens volgende dagen:<br>- donderdag 27 oktober (klassenraad - leerlingvrij)<br>- vrijdag 11 november<br>- van donderdag 8 december t.e.m. vrijdag 6 januari 2012 (examens en kerstvakantie)<br>- van maandag 20 februari t.e.m. vrijdag 13 april<br>- van maandag 2 april t.e.m. vrijdag 13 april<br>- van maandag 30 april tot einde schooljaar (examens, stages en activiteiten einde schooljaar) |  |  |  |  |  |
| Vermits het aantal bezoekers aan ons restaurant gelimiteerd is, ontvangt u na reservatie een mail die uw reservatie bevestigt of u bericht dat het restaurant<br>reeds volgeboekt is.                                                                                                    |  |  |  |  |  |
| Er zijn twee mogelijkheden waarom u geen reservatie kan maken: 1. Zelfbedieningsrestaurant is vandaag gesloten 2. Uw account is nog niet geactiveerd. Dit is uiteraard enkel van toepassing voor nieuwe geregistreerde gebruikers die voor de eerste een reservering proberen te maken.                                                                                                    |  |  |  |  |  |

Indien het restaurant wel open is dan ziet u het volgende:

- van maandag 20 februari t.e.m. vrijdag 24 februari 2012 (krokusvakantie)
- van maandag 2 april t.e.m. vrijdag 13 april
- van maandag 30 april tot einde schooljaar (examens, stages en activiteiten einde schooljaar)

Vermits het aantal bezoekers aan ons restaurant gelimiteerd is, ontvangt u na reservatie een mail die uw reserva reeds volgeboekt is.

| Evenement | Datum      | Locatie                                |            |
|-----------|------------|----------------------------------------|------------|
| Lunch     | 29.09.2011 | Zelfbedieningsrestaurant Jozef Plateau | RESERVEREN |

- 9) Om een reservatie te maken klikt u op RESERVEREN
- 10) U dient dan juist een vinkje te plaatsen bij Reserveren en op verzenden te klikken:

Reserveren

🔲 Ja, ik bevestig mijn komst. 🐣

- 11) Voorlopig krijgt u nog een overzicht en moet onderaan op **Bevestigen** te klikken
- 12) Na het bevestigen krijgt u het volgende bericht te zien

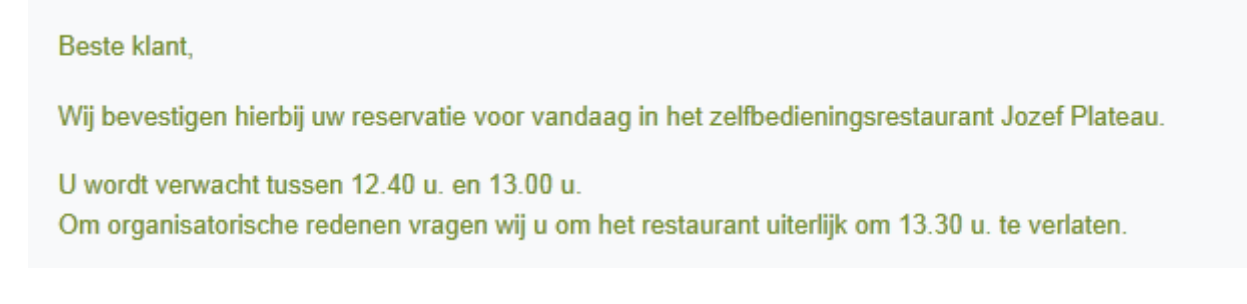

## Voor geregistreerde gebruikers

Gebruikers die ingelogd zijn kunnen ook via het menu Restaurant naar het reservatieformulier gaan. Maar in principe is dit niet nodig aangezien u na het inloggen rechtstreeks naar het formulier wordt gebracht.

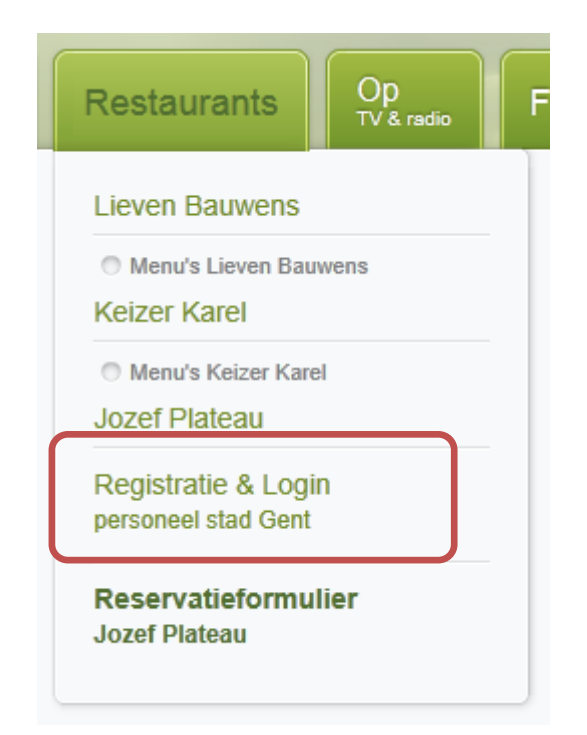